# TeamJBA 審判登録手続きガイド【A パターン】

## ■対象となる方

旧システムでメンバーIDをお持ちの方で、継続登録または新規登録を行う方

◆継続登録(2017 年度に審判ライセンスの登録があり、更新条件を満たしている方) ※ライセンスの変更(昇格・降格)がある方は、継続登録での手続きとなります。 ※B~E 級の継続登録は、2018 年 4 月 1 日現在満 13 歳以上のみ可能です。(**小学生不可**)

◆新規登録(2017 年度に講習会を受講・修了した方で登録手続きが済んでいない方)

(例1)前年度に講習会を受講・修了した方で、旧システムでメンバーIDをお持ちの方(エントリー資格等で登録済み)

(例 2)前年度に講習会を受講・修了した方で、旧システムでメンバーIDを持っていないが、<u>チーム責任者として登録があり、</u> メンバーIDとパスワードの通知を受けた方

※2017 年度までに登録済みの JBA 公認 E 級審判については、2020 年度までは登録・更新手続きの必要はありません。

# ■手続き期間

以下の期間内に登録手続きと登録料のお支払いを行ってください。

| 登録区分  | 申請受付期間                                  | 登録料入金期限      |  |
|-------|-----------------------------------------|--------------|--|
| ◆継続登録 | 2018/3/14 (水) 10:00~2018/3/31 (土) 23:59 | 4/14(土)23:59 |  |
| ◆新規登録 | 2018/3/14 (水) 10:00~2018/3/31 (土) 23:59 | 4/14(土)23:59 |  |

#### ■登録料

| ライセンス        | 一般(4月1日現在18歳以上) |          |         | <b>U18</b> (4月1日現在18歳未満) |         |        |
|--------------|-----------------|----------|---------|--------------------------|---------|--------|
|              | 登録料             | (内訳)     |         | 登録料                      | (内訳)    |        |
|              | /1年             | JBA      | 都道府県協会  | /1 年                     | JBA     | 都道府県協会 |
| JBA 公認 S 級審判 | 30,000 円        | 25,000 円 | 5,000 円 | _                        | —       | _      |
| JBA 公認 A 級審判 | 15,000円         | 10,000円  | 5,000円  | _                        | _       | _      |
| JBA 公認 B 級審判 | 8,000円          | 4,000円   | 4,000 円 | 1,000円                   | 1,000 円 | 0円     |
| JBA 公認 C 級審判 | 6,000円          | 3,000 円  | 3,000 円 | 1,000円                   | 1,000 円 | 0円     |
| JBA 公認 D 級審判 | 4,000円          | 2,000円   | 2,000 円 | 1,000円                   | 1,000円  | 0円     |
| JBA 公認 E 級審判 | 2,500 円         | 1,500円   | 1,000円  | 1,000円                   | 1,000円  | 0円     |

※2018年度より、B級以下のライセンスは満12歳以上(小学生不可)が受講できるように変更となりました。

# ■手続き方法

(1) 事前準備

・インターネット接続ができるパソコン、タブレット、スマートフォン

・メンバーID、パスワード (これまでお使いいただいていたメンバーIDとパスワードがそのまま利用できます。)

・顔写真データ

※本人確認に適した無帽、正面、無背景で概ね6ヶ月以内に撮影された写真データをご用意ください。 (スナップ写真、証明写真をスマートフォン等のカメラで撮影したものはご遠慮ください。)

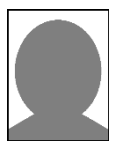

# TeamJBA 審判登録手続きガイド【A パターン】

※登録された写真は登録証に印刷されます。 ※不適切な写真が登録されていた場合には登録証の発行ができません。

(顔写真イメージ)

(2)手続きの流れ

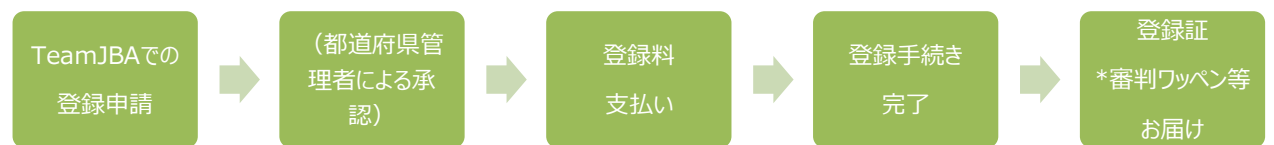

\*審判ワッペンについては、ライセンスの変更(昇格・降格)がある方のみの送付となります。登録完了日に応じた発送となり ますが、今年度から、審判ワッペンは登録証等と同封での発送となり、5月上旬からの発送を予定しておりますので予めご了 承ください。(発送スケジュール詳細は別途ご案内いたします)

(3) 手順

概要説明となります。システムの操作方法の詳細は TeamJBA 上から「システム操作マニュアル(新システム移行)」を ダウンロードしてご確認ください。(該当ページ「4-2.審判の更新登録手続き」)

# ①TeamJBA にアクセスし、メンバーID、パスワードを入力してログイン

**ログイン画面 URL:** <u>https://teamjba.jp/jba/armz001p01.init</u> (2018 年 3 月 14 日 10 時公開) ※新システムでもこれまでのメンバーID、パスワードをそのままご利用いただくことが可能です。

(2018 年 2 月 28 日時点の旧システムのデータが新システムに移行されています。) ※旧システムでチーム責任者として登録があり、システム移行によりメンバーID とパスワードが自動採番されている場合には、 そのメンバーID は利用せずに、従来持っていたメンバーID を使ってログインしてください。 ※システムリニューアルに伴い、URL が変更されています。

## ②メンバーID 統合(メンバーID を複数持っている場合のみ)

・サイドメニュー「プロフィール」→「プロフィール詳細」→「ID 統合」をクリックし、複数発行されているメンバーID の統合を行って ください。

※旧システムで審判、コーチなどで複数のメンバーID を持っていた方、また、旧システムでチーム責任者として登録があり、 今回の新システム移行に伴って、メンバーID が自動採番された方が対象です。

※ログインで利用したメンバーIDに統合されます。

#### ③プロフィール更新

・サイドメニュー「プロフィール」→「プロフィール詳細」→「編集」をクリックし、住所等の確認・変更、顔写真の更新を行ってくだ さい。

- ※登録証の送付先となりますので、連絡先情報は勤務先名・部署名、建物名(アパート、マンション名)・部屋番号ま で正確に入力してください。
- ※転居に際しての転送対応はありませんので、転居のご予定がある場合は、「配送先住所」に送付物をお受け取りできる ご住所を予めご記入ください。(勤務先を配送先住所にしている場合、異動・転勤についても同様となります)

(入力に不備があった場合、再発送は有料となります。)

## ④ライセンス登録申請

・「プロフィール詳細」→「審判特別申請」をクリックし、必要事項を入力してください。

| 項目                   | 補足                                          |  |  |
|----------------------|---------------------------------------------|--|--|
| 所属都道府県               |                                             |  |  |
|                      | ※前年度と所属都道府県の変更がある場合、予め「移籍申請書」を提出してください。     |  |  |
|                      | (新規取得で受講した都道府県と今回選択する都道府県が異なる場合も含む)         |  |  |
| 所属市区町村・エリア           | 所属する(主に活動している)所属市区町村・エリアを選択してください。          |  |  |
|                      | ※都道府県によっては設定がない場合もあります。                     |  |  |
| 主な指導対象年代             | 所属する(主に活動している)カテゴリー(U12[旧ミニ連]・U15[旧中体連/中学]・ |  |  |
| (所属カテゴリー)            | U18[旧高体連]・一般[旧クラブ連・旧実連・旧家庭婦人連・旧学連・その他])を選択し |  |  |
|                      | てください。                                      |  |  |
| 審判ライセンス              | 前年度のライセンス情報が表示されています。                       |  |  |
|                      | 昇格対象者は対象のライセンスを選択し直してください。                  |  |  |
|                      | 新規取得の場合は、受講・修了したライセンスを選択してください。             |  |  |
| 配送先住所                | 現住所以外を配送先に指定する場合は「その他住所」にチェックを入れて入力してください。  |  |  |
|                      | 転居に際しての転送対応はありませんので、転居のご予定がある場合は、「配送先住所」に   |  |  |
|                      | 送付物をお受け取りできるご住所を予めご記入ください。(勤務先を配送先住所にしている   |  |  |
|                      | 場合、異動・転勤についても同様となります)                       |  |  |
| 学校情報                 | B 級以上の場合は、最終出身校を入力してください。                   |  |  |
|                      | C級・D級の場合は、すべての出身校を入力してください。                 |  |  |
|                      | E 級の場合の入力は任意です。                             |  |  |
|                      | ※学校情報・勤務先情報は、担当ゲーム割当ての際に参照するためにご記入をお願い      |  |  |
|                      | しています。                                      |  |  |
| 学校または勤務先(現在)         | ーーーーーーーーーーーーーーーーーーーーーーーーーーーーーーーーーーーー        |  |  |
| 学校または勤務先住所(都道府県)(現在) |                                             |  |  |

## ⑤支払い方法確認

・支払方法(クレジット、コンビニ、ゆうちょ)を選択し、加入規約にチェックしてください。

## ⑥承認結果の確認、登録料支払い

・申請後所属都道府県協会管理者による承認がおりるとメールで通知されます。(1 週間程度かかる場合があります。) ・受信したメールの URL をクリックし、支払い手続きを行ってください。(コンビニ、ゆうちょでのお支払いは手続き後 1 週間に 行ってください。)

・支払時にはシステム利用料(税込 268 円)が必要になります。

#### ⑦PDF 登録証の発行

・サイドメニュー「証明書出力」をクリックし、PDF 登録証を出力してください。

(カードの発送にはお時間がかかりますので、お手元に届くまでは PDF 登録証をライセンスの証明としてご利用ください。)

# TeamJBA 審判登録手続きガイド【A パターン】

#### ■補足

- ・登録後のライセンス有効期限は 2019 年 3 月 31 日となります。
- ・毎年度、ライセンスの継続手続きが必要となります。また、継続にあたっては更新講習の受講が必要になります。 詳しくは JBA 公式ホームページでご確認ください。
- ・審判、コーチの両方のライセンスをお持ちの場合は、それぞれで手続きが必要です。
- ・ライセンスの更新をしない場合(返上する場合)は、TeamJBA ログイン後、プロフィール詳細より「返上」をクリックして返上申 請を行ってください。
- ・旧システムは 2018 年 3 月末でクローズします。3 月中は情報の閲覧のみ可能です。(旧システムのデータを変更しても新シス テムには反映されません。)
- ・各種発行物に関する詳細は別紙「審判・コーチ登録者への各種発行物について(2018年度版)」をご確認ください。

・システムリニューアルに伴う変更点は JBA 公式ホームページよりご確認ください。

・システムの操作でご不明な点は TeamJBA ヘルプデスクへお問合せください。
TEL:03-3570-6177 (3~6月:平日10:00~13:00/14:00~17:00)
メール: TeamJBA の問合せフォームをご利用ください。